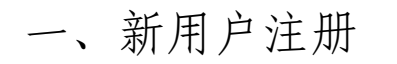

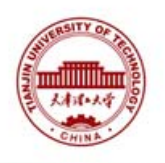

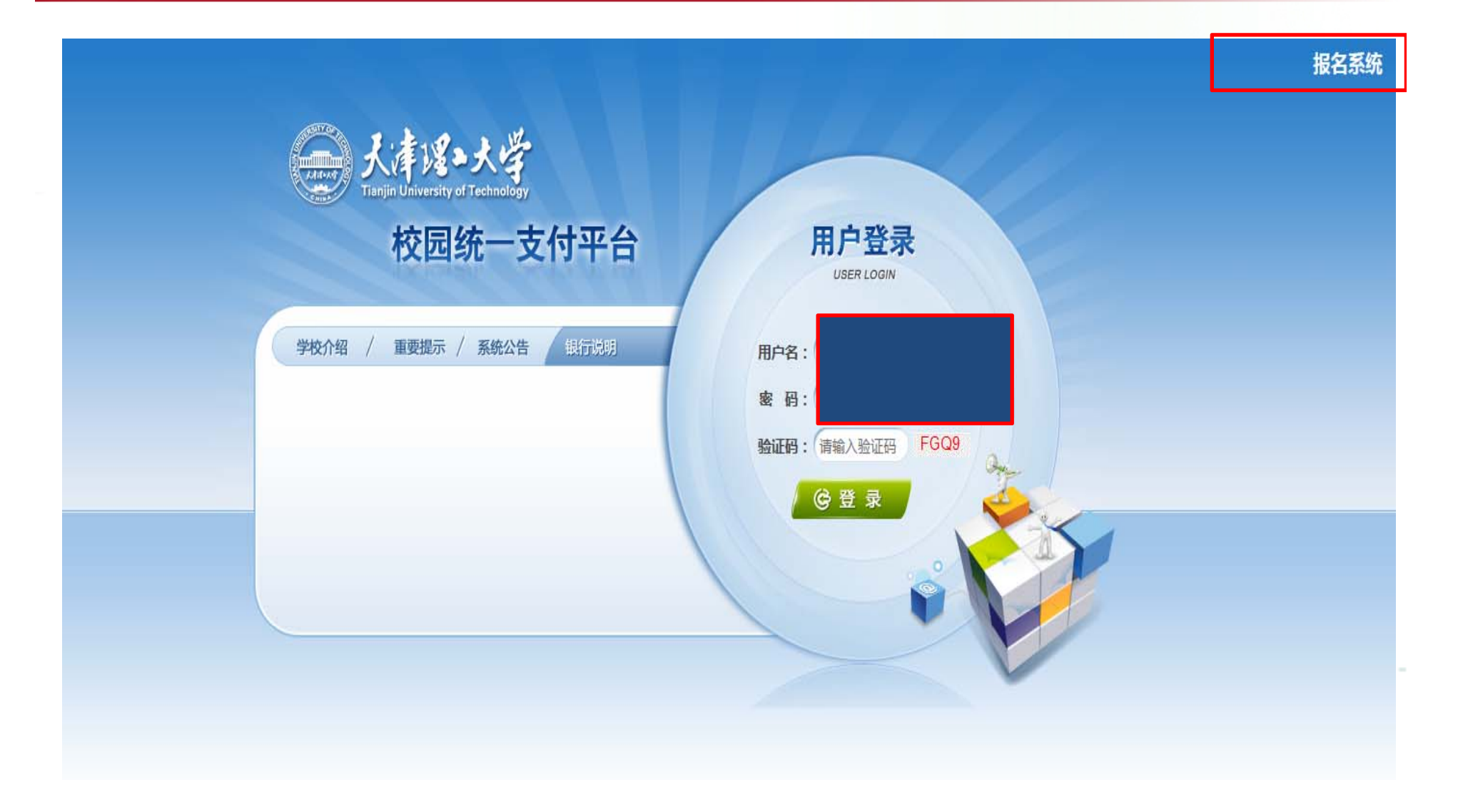

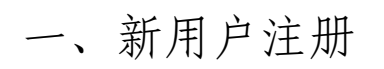

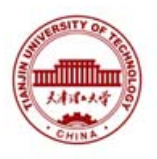

| 💮 天津理工大学                                 | 通用报名系统                | 支付平台<br>登录 |
|------------------------------------------|-----------------------|------------|
| 报名项目                                     | 收费部门:全部 ✔ 项目信息: 查询 公告 | 信息         |
| 【2019年硕士研究生入学考试复试费】<br>2019年硕士研究生入学考试复试费 | [ceshi] ceshi<br>cesh |            |
| 【点击查看详情】                                 | 【点击查看详情】              |            |
|                                          |                       |            |
|                                          |                       |            |
|                                          |                       |            |

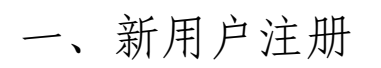

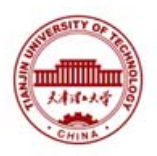

| 目名称:2019年硕士研 | 究生入学考试复试象 | <b>ð ( 2019</b> 年硕士研究生入学 <sup>家</sup> | 考试复试费) |  |
|--------------|-----------|---------------------------------------|--------|--|
|              |           | 报名 返回首页                               |        |  |
|              |           |                                       |        |  |
|              |           |                                       |        |  |
|              |           |                                       |        |  |
|              |           |                                       |        |  |
|              |           |                                       |        |  |
|              |           |                                       |        |  |
|              |           |                                       |        |  |

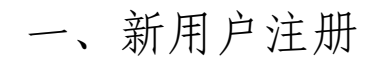

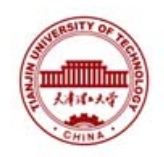

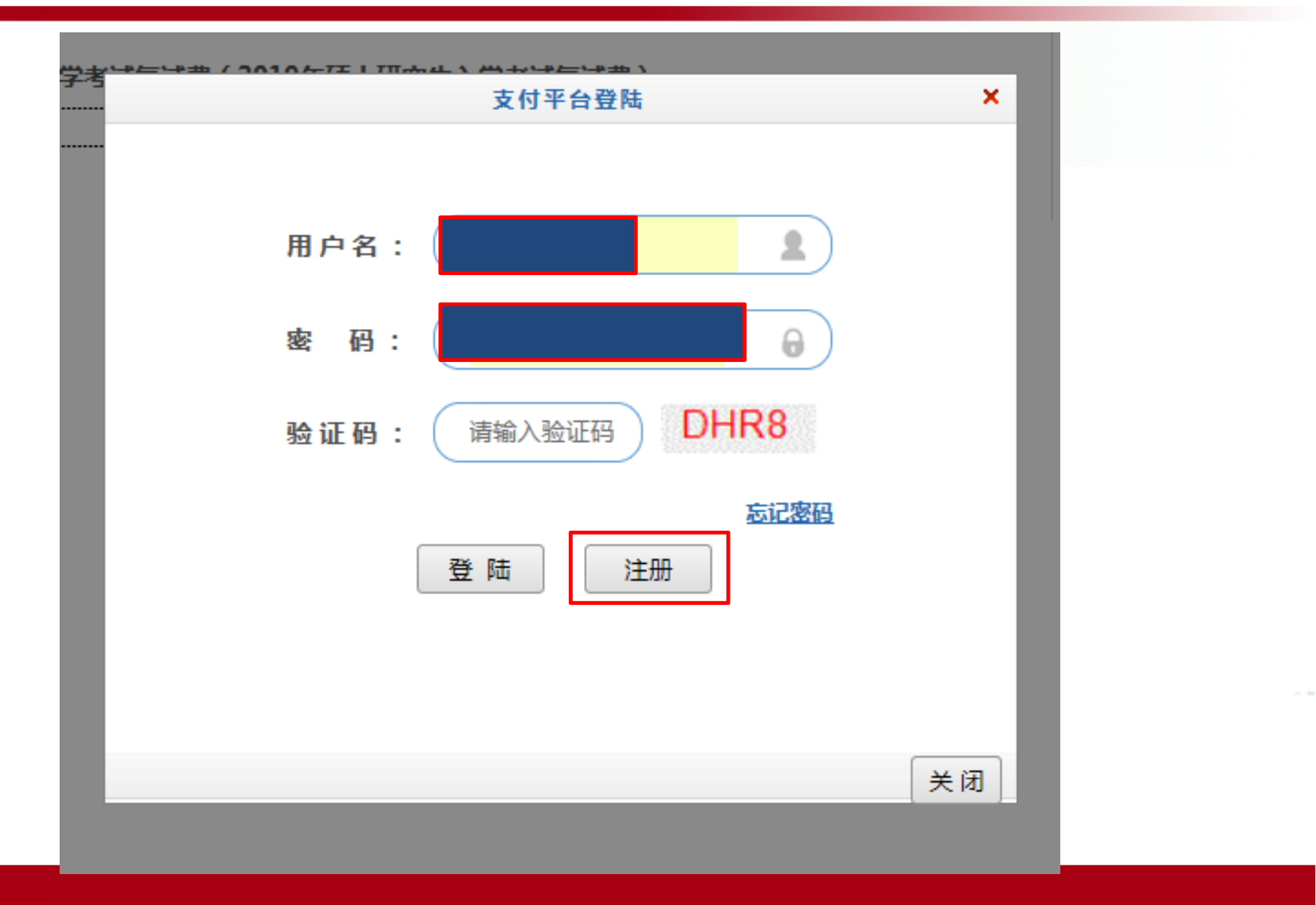

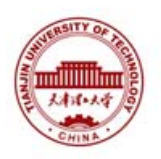

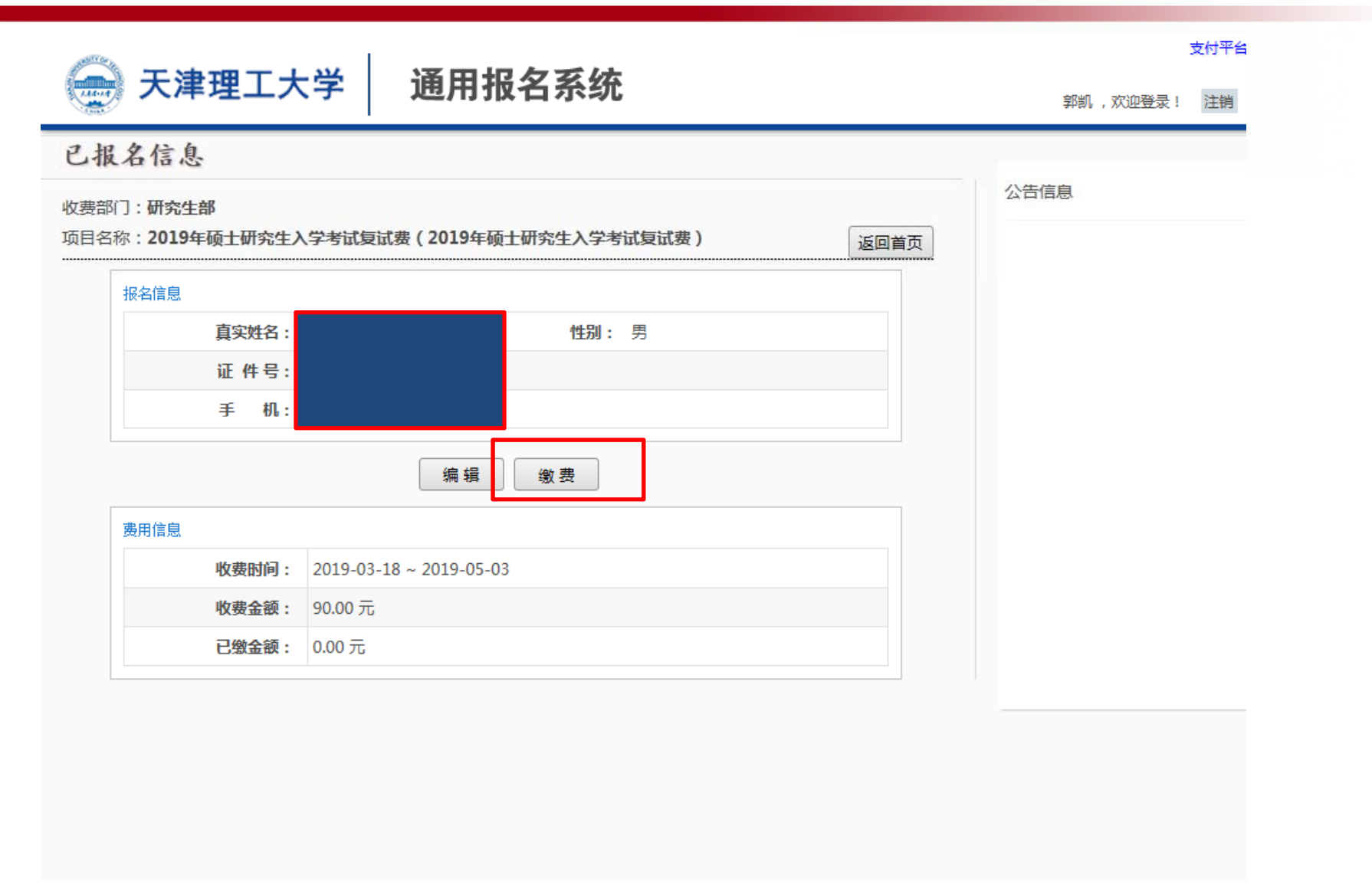

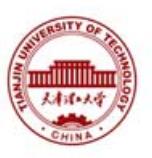

| 大津泥・大学                                | 校园统一               | 支付平台         | 当前费     | 用学费缴费        | 其他缴费                                     | 交易记录                          | 查询        | 已交费信息    | 报名信息  | 1 个人信息               | 退出登  |
|---------------------------------------|--------------------|--------------|---------|--------------|------------------------------------------|-------------------------------|-----------|----------|-------|----------------------|------|
| 当前用户>>编号:                             |                    |              |         |              |                                          |                               |           |          |       |                      |      |
| ····································· |                    |              |         |              |                                          |                               |           |          |       |                      |      |
| 收费期间:                                 | 收费项目:              |              |         | 过期项目 🛓       | E询                                       |                               |           |          |       |                      |      |
| 期信息以及交费状况                             | ( 共有 <b>1</b> 条缴费顶 | 目 , 共需交费90.0 | 0元,已缴费0 | ).00元 , 欠费9( | 0.00元)                                   |                               |           |          |       |                      |      |
| 收费期间                                  | 收费项目               |              | 收费起始    | 收费终止 收       | 大大 大学 大学 大学 大学 大学 大学 大学 大学 大学 大学 大学 大学 大 | 裁型 应约                         | 飲金额       | 已交金额     | 欠费金额  | 支付状态                 |      |
| 首共 1 夕汨寻                              | 白井 1 市 (靖 1        | <b>市</b>     |         |              | 其                                        | <b>也费用 9</b><br><sup>長古</sup> | 0.00<br>而 | 0.00<br> | 90.00 | 未完成<br>1 <u>B</u> K本 | 交费明细 |
| 尽共 1 梁记录                              | 忌共 1 贝 第 1         | .贝           |         |              |                                          | 萊目                            | 贝酮        | 一贝 后一贝   | 城后贝   | 1 政计                 | ₽    |
|                                       |                    |              |         |              |                                          |                               |           |          |       |                      |      |
|                                       |                    |              |         |              |                                          |                               |           |          |       |                      |      |
|                                       |                    |              |         |              |                                          |                               |           |          |       |                      |      |
|                                       |                    |              |         |              |                                          |                               |           |          |       |                      |      |
|                                       |                    |              |         |              |                                          |                               |           |          |       |                      |      |
|                                       |                    |              |         |              |                                          |                               |           |          |       |                      |      |
|                                       |                    |              | 11c*+17 |              | ******                                   | -                             |           |          |       |                      |      |

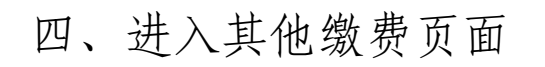

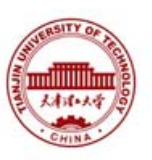

| Tanjin University of Technology          | 校园统一 | -支付平台  | 当前费用 | 学费缴费 | 其他缴费 | 交易记录查询 | 已交    | 费信息  | 报名信息  | 个人信 | 息退出          |
|------------------------------------------|------|--------|------|------|------|--------|-------|------|-------|-----|--------------|
| 当前用户>>编号:1                               |      |        |      |      |      |        |       |      |       |     |              |
| 前位置:缴费>>应交款明细表                           |      |        |      |      |      |        |       |      |       |     |              |
| 说明: 请选择需要交费的收费批次后,在相应的收费项目打勾,然后点击"下一步"按钮 |      |        |      |      |      |        |       |      |       |     |              |
|                                          |      |        |      |      |      |        |       |      |       |     |              |
| 项目                                       | 名称   | 收费     | 内容   |      | 收费对  | 象      | 徽金额   | 实缴金额 | 欠费金额  | 备注  | 全选 反选        |
|                                          |      |        |      |      |      |        | 90.00 | 0.00 | 90.00 |     | $\checkmark$ |
| 下-步<br>核对信息后无误后,点击下一步                    |      |        |      |      |      |        |       |      |       |     |              |
| 核对信                                      | 息后无误 | 吴后, 点击 | 下一步  |      |      |        |       |      |       |     |              |

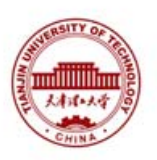

| ● 入有パッ大学 校园统一支付平台<br>当前報                                           | 明 学费缴费     | 其他缴费    | 交易记录查询 | 已交费信息 | 报名信息 | 个人信息 | 退出登陆 |  |  |
|--------------------------------------------------------------------|------------|---------|--------|-------|------|------|------|--|--|
| 当前用户>>编号                                                           |            |         |        |       |      |      |      |  |  |
| 前位置:交费>>交费业务单信息                                                    |            |         |        |       |      |      |      |  |  |
| 注意: 业务单一旦生成不再改变,请尽量在交费时间内完成交费; 说明: 选择一笔业务,点击"进入缴费"进行缴费 <b>欠费项目</b> |            |         |        |       |      |      |      |  |  |
| 业务单号                                                               | 截止时间       | 应       | 缴金额    | 已缴金额  | 欠费金  | 额    | 操作   |  |  |
|                                                                    |            | 9       | 90.00  | 0.00  | 90.0 | 0    |      |  |  |
| 核对信息后无误后,点击进入约                                                     | 激费         | 费       |        |       |      |      |      |  |  |
| 版相                                                                 | 2所有 天津神州浩: | 天科技有限公司 | 3      |       |      |      |      |  |  |

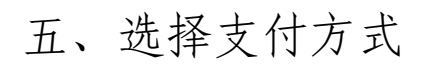

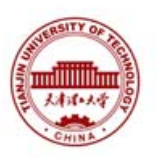

| ◆ 人有パ・人学 校园统一支付平台 当前费用 学费缴费 其他缴费 交易记录查询 已交费信息 报名信                                                                           | 图 个人信息 退日                          | 出登陆 |
|----------------------------------------------------------------------------------------------------|------------------------------------|-----|
| ▲ 当前用户>>编号:                                                                                                    |                                    |     |
| 当前位置:缴费>>支付银行及支付方式选择                                                                                                    |                                    |     |
| 支付信息: 编号:                                                                                                    | Ē                                  |     |
| 请选择付款方式 (说明:选择支付银行,可以全额或拆分支付,在一笔交易完成后才能进行下一笔支付)                                                                             | 业务单明细查看                            |     |
| 支付方式:   - 请选择 -     支付宝:   -     手 续费:   0.00元     支付金额:   90.00 元     确定支付   取消支付     以消支付   只能选择支付宝     位考生准备好相   对信息,无误后 | 支付,请 <sup>;</sup><br>应工具。<br>确定支付。 | 各核。 |
| 版权所有 天津神州浩天科技有限公司                                                                                                    |                                    |     |

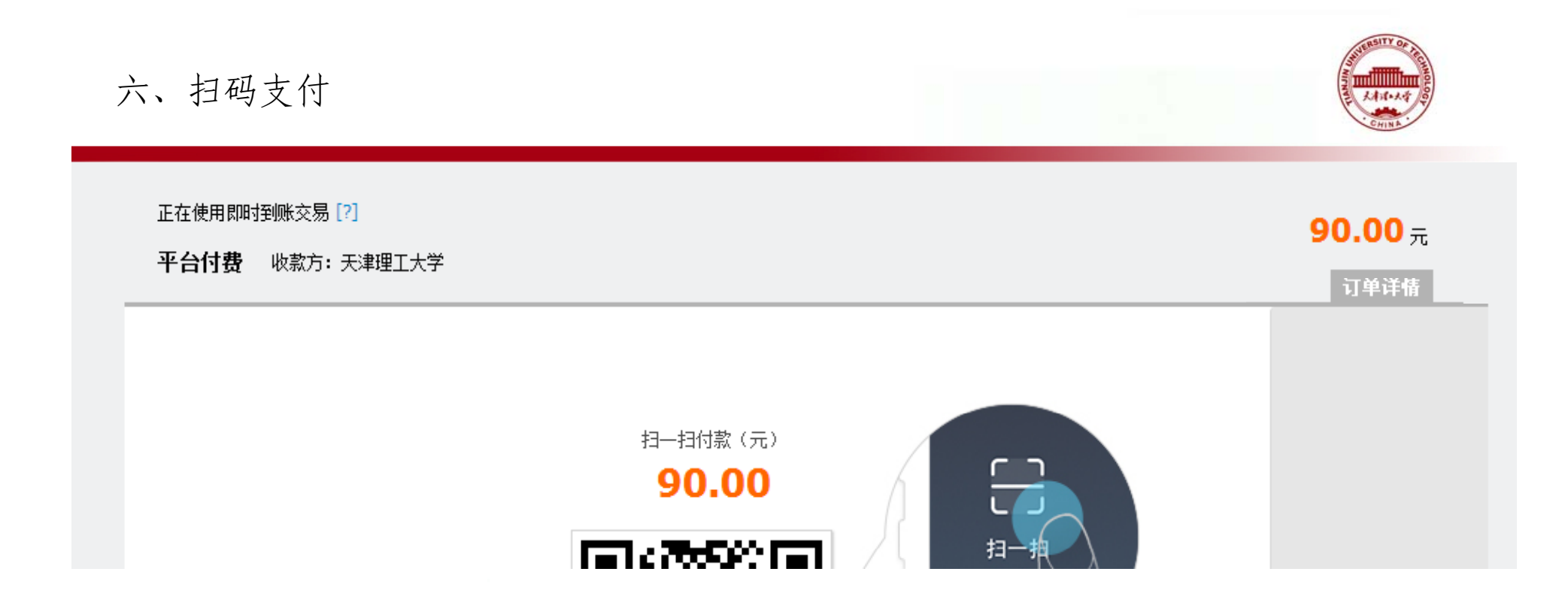

## 请务必核对信息后,确认完毕再进行支付。支付成功在系统内可以查看。

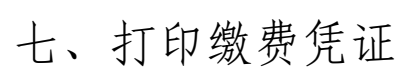

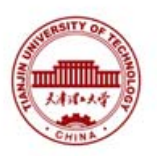

| 0          | 大津浴・大学 校园统-                   | 一支付平台 | 当前费用   | 学费缴费   | 其他费用  | 生活燈费              | 交易查询                               | 报名信息                                    | 个人信息                  | 退出登录        |
|------------|-------------------------------|-------|--------|--------|-------|-------------------|------------------------------------|-----------------------------------------|-----------------------|-------------|
| <b>ふ</b> = | 当前用户>><br>前位置:交易查询>>җ仃父易汇来    |       |        |        |       |                   |                                    |                                         |                       |             |
|            |                               | 订单日期: |        | 订单号:   |       | 订单类型              | :全选 🗸                              | 支付状态:                                   | <b>~</b> (            | 确定          |
|            | <b>银行订单</b><br>总共1条记录 共1页 第1页 | 订单日期  | 订单时间   | 交易银行   | 信息后   | <b>额 手续</b><br>章页 | <b>费 交易金额</b><br>前→页后—页尾了<br>后,打印· | <b>支付</b><br>1<br>ぼ<br>1<br>ぼ<br>百<br>面 | <b>状态 操</b><br>挑转 显示征 | 作列<br>7:8 ¥ |
|            |                               |       | 版权所有 天 | 津神州浩天科 | 技有限公司 |                   |                                    |                                         |                       |             |